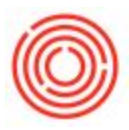

# Fermentation QC

The below video walks through fermentation QC in Orchestrated Software.

## Summary

Fermentation QC is designed to provide one place to store, track and update fermentation data. This guide shows you how to navigate the functionality. It is available in the Cellar Worksheet. The data is associated with the beer currently in a fermenter.

### Step By Step Guide

Navigate to <u>Production</u> > <u>Production Forms</u> > <u>QC Worksheet</u>. To open fermentation QC, select the

Tank tab, highlight a PdO and click **Ferm QC** 

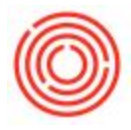

| PdOs       | C    | Tanks Docation        | Brewery #1  |                                   |         |           |     |           |                |             | Refres   | h |
|------------|------|-----------------------|-------------|-----------------------------------|---------|-----------|-----|-----------|----------------|-------------|----------|---|
| rmentation | Tank | Tank Name             | ItemCode    | ItemName                          | Volume  | Batch     | MPN | Days Left | Batch Received | Tank Type   | Modified | A |
| Ferm QC    | 801  | B01 - Bright Tank 1   |             | Bright Beer - Oktoberfest         | 602.50  | - OKT103  |     | -437      | 04/01/2016     | Bright Tank | O        |   |
|            | 802  | 802 - Bright Tank 2   | ⇒ 861004    | Bright Beer - Stout               | 364.15  | 🗢 STT99   |     | -321      | 07/25/2016     | Bright Tank | 9        |   |
|            | 803  | B03 - Bright Tank 3   | 681002      | Bright Beer - Pale Ale            | 27.00   | > PALSO   | 371 | -2        | 06/09/2017     | Bright Tank |          |   |
|            | 803  | 803 - Bright Tank 3   | S81012      | Bright Beer - Hefeweizen          | 403.00  | > HEF107  |     | -72       | 04/01/2017     | Bright Tank |          |   |
|            | 804  | 804 - Bright Tank 4   | ⇒ 881001    | Bright Beer - Amber Ale           | 257.37  | amasa     | 325 | -441      | 03/27/2016     | Bright Tank |          |   |
|            | 805  | B05 - Bright Tank 5   | e81003      | Bright Beer - 1PA                 | 419.46  | IPA160    | 301 | -447      | 03/21/2016     | Bright Tank |          |   |
|            | B07  | B07 - Bright Tank 7   | B81009      | Bright Beer - Blonde              | 329.50  | -> BLD12  | 252 | -602      | 10/19/2015     | Bright Tank |          |   |
|            | 808  | 806 - Bright Tank 8   | B81006      | Bright Beer - Blonde Bock         | 105.68  | SBKS      | 324 | -459      | 03/09/2016     | Bright Tank |          |   |
|            | 809  | 809 - Bright Tank 9   | 🗢 881013    | Bright Beer - Northwest Nut Brown | 255.00  | NNE104    |     | -448      | 03/21/2016     | Bright Tank |          |   |
|            | 810  | B10 - Bright Tank 10  | ⇒ 881002    | Bright Beer - Pale Ale            | 10.00   | PAL51     | 372 | -1        | 06/10/2017     | Bright Tank |          |   |
|            | 810  | B10 - Bright Tank 10  | 🗢 881011    | Bright Beer - Red Irish Ale       | 715.00  | RIA107    |     | -662      | 08/20/2015     | Bright Tank |          |   |
|            | 811  | B11 - Bright Tank 11  |             | Bright Beer - Pumpkin             | \$10.00 | -> PUM103 |     | -450      | 03/19/2016     | Bright Tank |          |   |
|            | 812  | B12 - Bright Tank 12  |             | Bright Beer - Pilsner             | 189.17  | -> PILS   |     | -737      | 06/06/2015     | Bright Tank |          |   |
|            | 813  | B13 - Bright Tank 13  | 681002      | Bright Beer - Pale Ale            | 151.66  | -> PAL39  | 357 | -602      | 10/18/2015     | Bright Tank |          |   |
|            | 814  | 814 - Bright Tank 14  | - 881015    | Bright Beer - Columbia Cider      | 100.00  | CDR100    | 191 | -710      | 07/03/2015     | Bright Tank |          |   |
|            | 815  | B15 - Bright Tank 15  | S81007      | Bright Beer - Xmas Stout          | 416.00  | -> XMS100 |     | -714      | 06/28/2015     | Bright Tank |          |   |
|            | B16  | B16 - Bright Tank 16  | => 881004-N | Bright Beer - Stout (Nitro)       | 300.00  | STT104N   |     | -685      | 07/27/2015     | Bright Tank |          |   |
|            | 899  | Bright Tank - DEFAULT | ⇒ E81003    | Bright Beer - IPA                 | \$2.00  | -> IPA210 | 378 | -140      | 01/22/2017     | Bright Tank |          |   |
|            | F02  | F02 - Fermenter 2     | - G81010    | Green Beer - Oktoberfest          | 18.00   | - OKT100  | 83  | -47       | 04/04/2017     | Fermenter   |          |   |
|            | F03  | F03 - Fermenter 3     | 😅 GB1003    | Green Beer - IPA                  | 60.00   | IPA192    | 270 | -83       | 03/14/2017     | Fermenter   |          |   |
|            | F04  | F04 - Fermenter 4     | 🤤 GB1001    | Green Beer - Amber Ale            | 100.00  | AMA59     | 325 | -53       | 04/11/2017     | Fermenter   |          |   |
|            | PDS  | F05 - Fermenter 5     |             | Green Beer - Pale Ale             | 90.00   | > PAL43   |     | -52       | 04/10/2017     | Fermenter   |          |   |
|            | F06  | F06 - Fermenter 6     | 👄 GB1004    | Green Beer - Stout                | 60.00   | STT23     | 206 | -55       | 04/06/2017     | Fermenter   |          | 1 |
|            | F08  | F08 - Fermenter 8     | 👄 G81004    | Green Beer - Stout                | 180.00  | STT25     | 344 | -58       | 04/03/2017     | Fermenter   |          |   |
|            | F10  | F10 - Fermenter 10    | CH1003      | Dry Hopped Beer - IPA             | 60.00   | -> 1PA190 | 331 | -80       | 03/18/2017     | Fermenter   |          |   |

The *Fermentation Data* window opens. It pulls in information from the current tank selection such as

the item, tank, and batch number. It can load certain QC targets if designated for the brand within

Brand Master Data (<u>Inventory</u> module > <u>Brand Master Data</u>.)

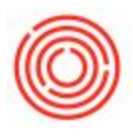

| ermentation  | Data                |                |           |   |                      |          |           |        |                 |       |        |                    |           |         |     |             |                |                                |           |           |     |        | -1  |
|--------------|---------------------|----------------|-----------|---|----------------------|----------|-----------|--------|-----------------|-------|--------|--------------------|-----------|---------|-----|-------------|----------------|--------------------------------|-----------|-----------|-----|--------|-----|
| ham Code 📫 🔅 | 11263               |                |           |   | Doctor               |          |           |        |                 |       |        | pully .            |           |         |     |             | · Yest         | Data                           |           |           |     |        | -   |
| ten hana 👸   | lana Greet Bar - DA |                |           |   | -                    | 40       |           | 3PA364 |                 |       |        | Tada<br>Tada Notes |           |         |     |             |                | % Solds 0.00 % Vability 0.00 * |           |           |     |        |     |
| Tank 👐 🖻     |                     |                |           |   | Original Gravity TRG |          | ma 3      | L.00   |                 |       |        |                    |           |         |     |             | -              | Samp Day                       |           |           |     | _      |     |
| totes (      |                     |                |           |   | Original             | Gravity  |           | 0.00   |                 |       |        |                    |           |         |     |             |                |                                |           |           |     |        |     |
|              |                     |                |           |   | Original             | P PH TRO |           | 4.00   |                 |       |        |                    |           |         |     |             | A4             | proved in                      | y Galler, |           |     |        |     |
|              |                     |                |           |   | Crigne               | i pre    |           | 1      |                 |       | 8      |                    |           |         |     |             |                |                                |           |           |     |        |     |
|              |                     |                |           |   |                      |          |           |        |                 |       |        |                    |           |         |     |             |                |                                |           |           |     |        |     |
| # Entry Date | Entry Time          | <b>BanCode</b> | Danifiana | - | 244                  | VDK.     | Cel Court | Link   | Cr Value Occard | Depre | 130* 8 | Tanp               | Tanp test | Selport | P51 | Yeart Solds | Yeard Vability | Refe                           | 1.2454    | Sample 10 | ABV | Denaty |     |
|              |                     |                |           |   |                      |          |           |        |                 |       |        |                    |           |         |     |             |                |                                |           |           |     |        | 10  |
|              |                     |                |           |   |                      |          |           |        |                 |       |        |                    |           |         |     |             |                |                                |           |           |     |        |     |
|              |                     |                |           |   |                      |          |           |        |                 |       |        |                    |           |         |     |             |                |                                |           |           |     |        |     |
|              |                     |                |           |   |                      |          |           |        |                 |       |        |                    |           |         |     |             |                |                                |           |           |     |        |     |
|              |                     |                |           |   |                      |          |           |        |                 |       |        |                    |           |         |     |             |                |                                |           |           |     |        |     |
|              |                     |                |           |   |                      |          |           |        |                 |       |        |                    |           |         |     |             |                |                                |           |           |     |        |     |
|              |                     |                |           |   |                      |          |           |        |                 |       |        |                    |           |         |     |             |                |                                |           |           |     |        |     |
|              |                     |                |           |   |                      |          |           |        |                 |       |        |                    |           |         |     |             |                |                                |           |           |     |        |     |
|              |                     |                |           |   |                      |          |           |        |                 |       |        |                    |           |         |     |             |                |                                |           |           |     |        |     |
|              |                     |                |           |   |                      |          |           |        |                 |       |        |                    |           |         |     |             |                |                                |           |           |     |        |     |
|              |                     |                |           |   |                      |          |           |        |                 |       |        |                    |           |         |     |             |                |                                |           |           |     |        |     |
|              |                     |                |           |   |                      |          |           |        |                 |       |        |                    |           |         |     |             |                |                                |           |           |     |        |     |
|              |                     |                |           |   |                      |          |           |        |                 |       |        |                    |           |         |     |             |                |                                |           |           |     |        |     |
|              |                     |                |           |   |                      |          |           |        |                 |       |        |                    |           |         |     |             |                |                                |           |           |     |        | -14 |
| 4            |                     |                |           |   | -                    |          | -         | -      |                 |       | -      |                    |           |         | -   | -           | -              | -                              |           |           |     |        | 4C  |
|              |                     |                |           |   |                      |          |           |        |                 |       |        |                    |           |         |     |             |                |                                |           |           |     |        |     |

#### **Fields in the Header**

Note that fields in the header only accept one record per production order.

**Notes** – a general purpose field; catch all for anything that you may want to capture but is not

specifically in this form.

Original Gravity and Original pH TRG (Target)

Quality and Taste – simple dropdowns to rank on a scale of 1 -5.

**Taste Notes** – to expand on the Taste ranking.

#### Yeast Data

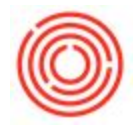

After making changes to the header for the first time, click the *Add* button. This information is saved for the beer in this tank. The fermentation data is treated as a working document.

#### Fields in the Grid

Unlimited number of entries are available for the Fermentation QC Data (grid fields). Each row has an Entry Date and can have an Entry Time. To add a new entry, click *Add Row*. A new row appears in the grid and the date defaults to the current date. Enter in as much or as little information as you need, then click *Update*.

| Fe | mentation QC           | Deta                  |                    |                             |      |            |      |            |      |        |       |      |        |               |                   | 120000           |      |                        |
|----|------------------------|-----------------------|--------------------|-----------------------------|------|------------|------|------------|------|--------|-------|------|--------|---------------|-------------------|------------------|------|------------------------|
| •  | Entry Date<br>02-27-17 | Entry Time<br>10:48AM | ItemCode<br>G81003 | DemName<br>Green Beer - IPA | o.00 | pH<br>0.00 | 0.00 | Cell Count | 0.00 | CV Val | Cosed | 0.00 | 130+ h | Temp<br>72.00 | Temp test<br>0.00 | Setpoint<br>0.00 | 0.00 | Yeast Solds<br>0.00000 |
|    | 02-28-17               | 11:29AM               | G81003             | Green Beer - IPA            | 4.60 | 4.80       | 0.00 |            | 0.00 |        |       | 0.00 | 4      | 0.00          | 0.00              | 0.00             | 0.00 |                        |
|    | 03-01-17               | 11:28AM               | G81003             | Green Beer - IPA            | 0.00 | 0.00       | 0.00 | -          | 0.00 |        |       |      | 4      |               |                   |                  |      |                        |
|    |                        |                       |                    |                             |      | -          |      | -          |      | -      |       |      | -      |               |                   |                  | -    |                        |
|    |                        | -                     |                    |                             |      | -          | -    |            |      | -      |       |      | -      | -             | -                 |                  | -    |                        |
|    |                        |                       |                    |                             |      |            |      |            |      |        |       |      |        |               |                   |                  |      |                        |
|    |                        |                       |                    |                             |      |            |      |            |      |        |       |      |        |               |                   |                  |      |                        |
|    |                        |                       |                    |                             |      | -          |      | -          |      |        |       |      | -      |               | _                 |                  |      |                        |
|    |                        |                       |                    |                             |      | -          | -    |            |      |        |       |      | -      |               |                   |                  | -    |                        |
|    |                        | -                     |                    |                             |      | -          | -    | -          |      | -      |       |      | -      | -             | -                 | -                | -    | 1                      |
|    |                        |                       |                    |                             |      | -          |      |            |      |        |       |      |        |               |                   |                  |      |                        |
|    |                        |                       |                    |                             |      |            |      |            |      |        |       |      |        |               |                   |                  |      |                        |
|    |                        |                       |                    |                             |      | _          |      | -          |      |        |       |      |        |               |                   |                  | _    |                        |
|    |                        |                       |                    |                             |      | -          |      |            |      |        |       |      | -      |               |                   |                  |      |                        |
|    |                        |                       |                    |                             |      | -          |      | -          |      |        |       |      | -      |               |                   |                  | -    | -                      |
|    |                        |                       |                    |                             |      | -          | -    | -          |      |        |       |      | -      | -             |                   | -                | -    |                        |
|    |                        |                       |                    |                             |      |            |      |            |      |        |       |      |        |               |                   |                  |      |                        |
|    |                        |                       |                    |                             |      |            |      |            |      |        |       |      |        |               |                   |                  |      |                        |
|    | 4                      |                       |                    |                             |      |            |      |            |      |        |       |      |        |               |                   |                  |      |                        |
| -  |                        |                       |                    | -                           |      |            |      |            |      |        |       |      |        |               |                   |                  |      |                        |
|    | Update                 | Cancel                | Add Row            |                             |      |            |      |            |      |        |       |      |        |               |                   |                  |      |                        |
|    |                        |                       |                    |                             |      |            |      |            |      |        |       |      |        |               |                   |                  |      |                        |

Each time you open Ferm QC for this tank/batch, you will see any prior saved information. The

information for previous entries can be edited at any time.

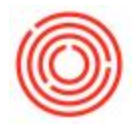

There are a lot of fields available – if there are fields you'd like to hide, use *Form Settings* (button

circled below) to remove and reorganize the grid.

| orm Settings - Ferme  | ntation Data |        |    |
|-----------------------|--------------|--------|----|
| and bettings i effici |              |        |    |
|                       | T            |        |    |
| Table Format Row F    | ormat Docum  | ent    |    |
| ind                   |              |        |    |
| Column                | Visible      | Active |    |
| Temp test             |              |        |    |
| etpoint               | ~            | ~      |    |
| SI                    | ~            | ~      |    |
| reast Solids          |              |        |    |
| east Viability        |              |        |    |
| lotes                 | ~            | ~      |    |
| nitial                | ~            | ~      |    |
| ample ID              |              |        |    |
| ABV                   | ~            | ~      | 33 |
| Density               | ~            | ~      |    |
| NBW                   | ~            | ~      |    |
| Extract               | ~            | ~      |    |
| Extract               |              |        | -  |

### Don't See The QC Metric You Want to Track?

You have two options:

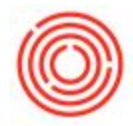

The quicker, more basic option is to **rename (repurpose) a field**: on any column header, *Ctrl* + *Double Click* to bring up the *Changing Description* window. Type in the new field description and click <u>Update</u>.

Renaming a field does not change the field type (numeric, date time, etc.) however. A more

advanced option is to add a new user-defined field. Go to Tools > Customization Tools >

<u>User-defined Fields – Management</u>. To add a field that will appear as a new column on

Fermentation Data, locate the category Fermentation Line Data within the User-Defined Fields (User

<u>Tables</u> > <u>Fermentation Line Data</u>.)

| ategory                  | Title    | Description          | Туре             | Dfit | Mand. | Index | Linked Table |     |
|--------------------------|----------|----------------------|------------------|------|-------|-------|--------------|-----|
| Default Process WHS      |          |                      |                  |      |       |       |              | 4   |
| Default Process          |          |                      |                  |      |       |       |              | F   |
| Fermentation QC Data     |          |                      |                  |      |       |       |              |     |
| ▼ Fermentation Line Data |          |                      |                  |      |       |       |              |     |
|                          | ORC_BE_E | Entry Date           | Date             |      |       |       |              | L   |
|                          | ORC_BE_E | Entry Time           | Hour             |      |       |       |              | ١., |
|                          | ORC_BE_B | Barrels              | Measure          |      |       |       |              | P   |
|                          | ORC_BE_P | Production Date      | Date             |      |       |       |              |     |
|                          | ORC_BE_P | Degrees Pleto        | Measure          |      |       |       |              |     |
|                          | ORC_BE_P | Target Degrees Pleto | Measure          |      |       |       |              | 1   |
|                          | ORC_BE_P | Tal                  | Measure          |      |       |       |              | 1   |
|                          | ORC_BE_p | Target pH            | Measure          |      |       |       |              |     |
|                          | ORC_BE_L | Limit                | Measure          |      |       |       |              |     |
|                          | ORC_BE_L | Target Limit         | Measure          |      |       |       |              |     |
|                          | ORC_BE_C | CV Valve Closed      | Alphanumeric (1) |      |       |       |              |     |
|                          | ORC BE D | Dppm                 | Measure          |      |       |       |              |     |

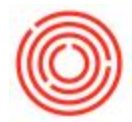

For more detailed instructions on adding User-Defined Fields (UDFs), take a look at this Support

page: User Defined Fields.

Version 4.7.1.0